Vejledning til Windows-brugere

## Vejledning til deltagelse i Teams-møde

Du kan deltage i Teams-møder på både PC og mobilenhed (smartphone, iPad og lignende)

## Klik på:

'Deltag i Microsoft Teams-møde'linket Her på hjemmesiden, eller fra begivenheden fra Vestbjerg Samråd

Du tilgår mødet via dette link: Deltag i Microsoft Teams-møde

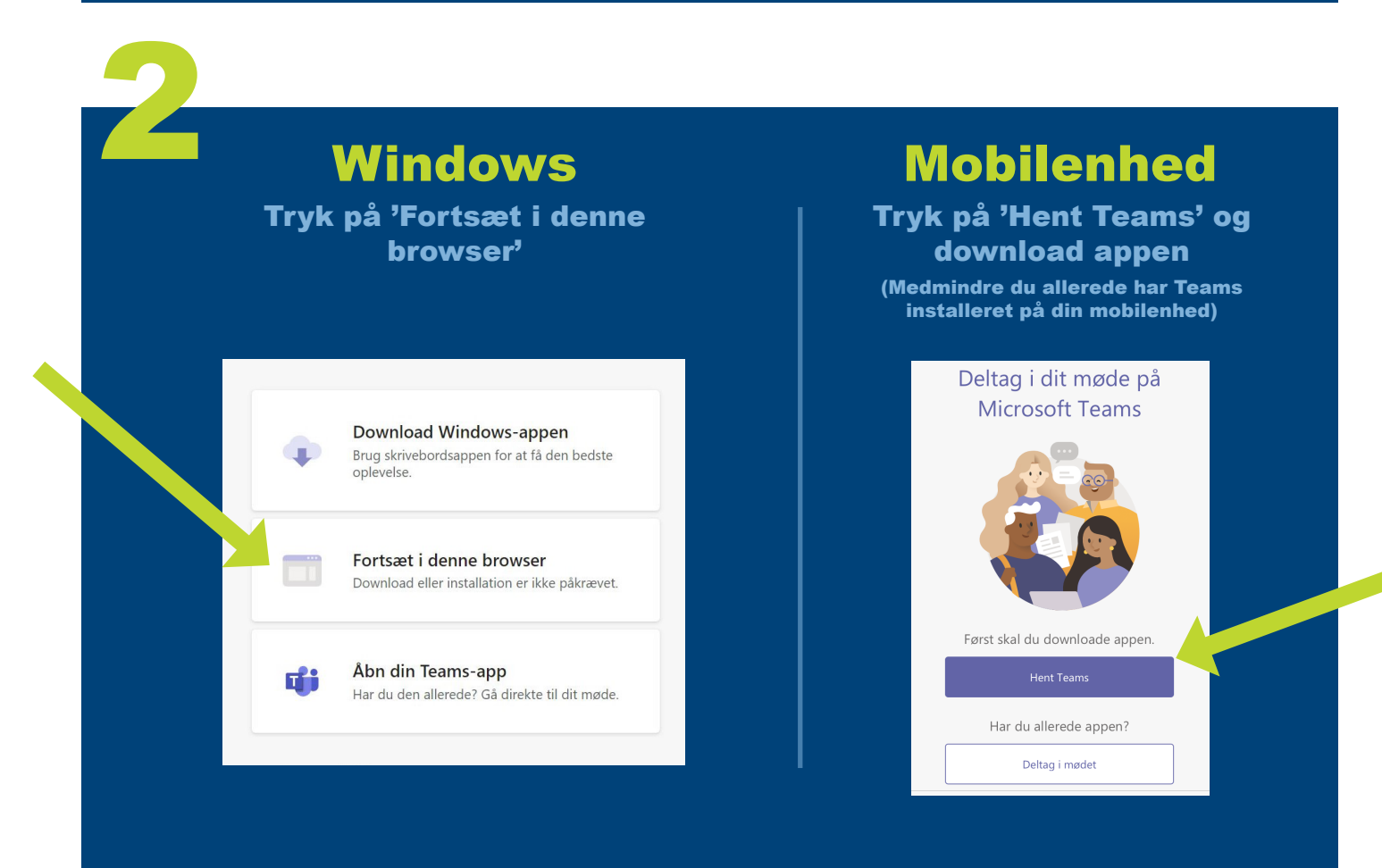

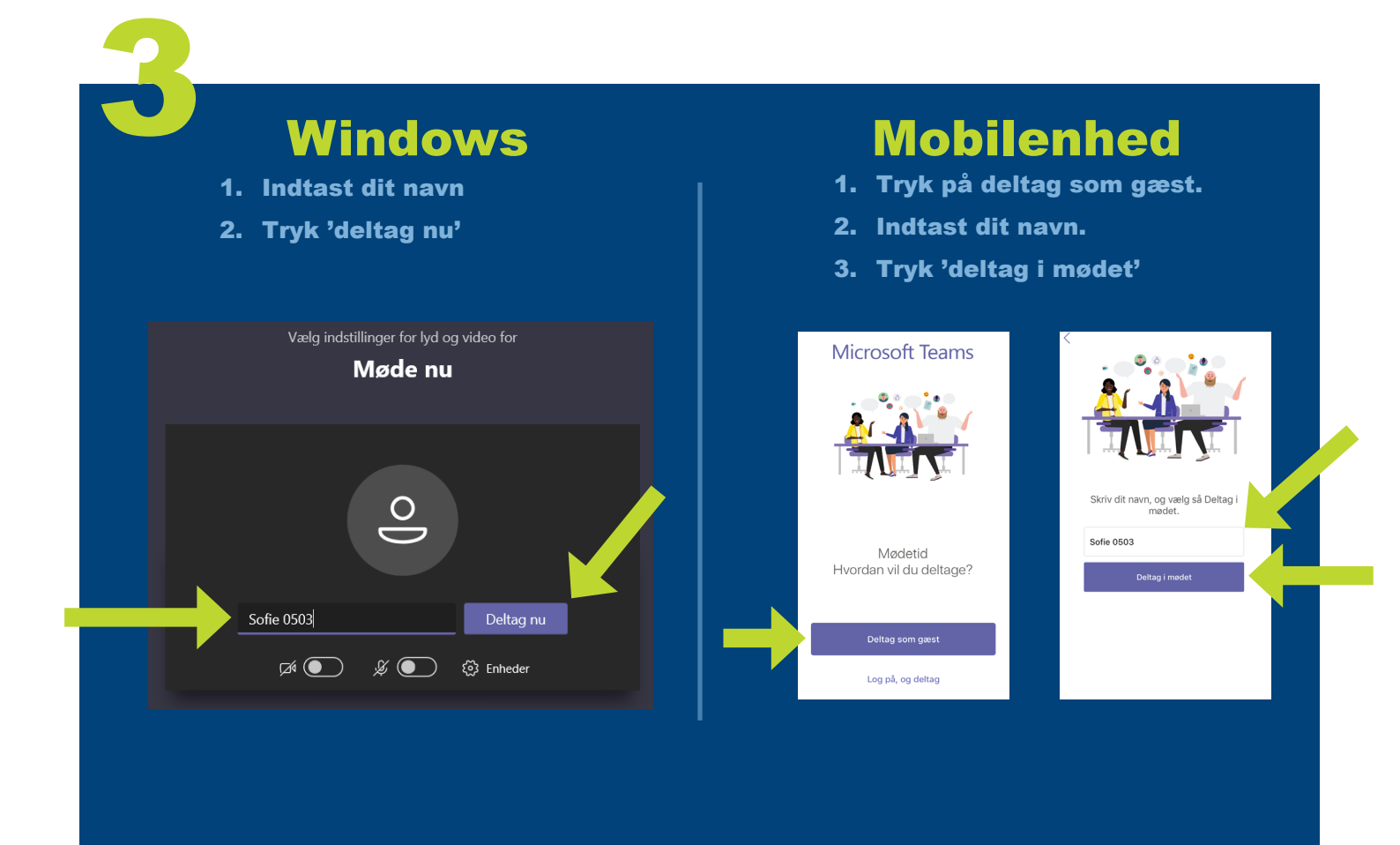

## Windows

Du er nu i lobbyen og er klar til at deltage i mødet.

Du skal ikke foretage dig mere.

## Mobilenhed

Du er nu i lobbyen og er klar til at deltage i mødet.

Du skal ikke foretage dig mere.

Når mødet begynder, lader vi folk vide, at du venter. Hvis du er organisator, eller invitationen kommer fra dit arbejde eller din skole, du bedes logge på.

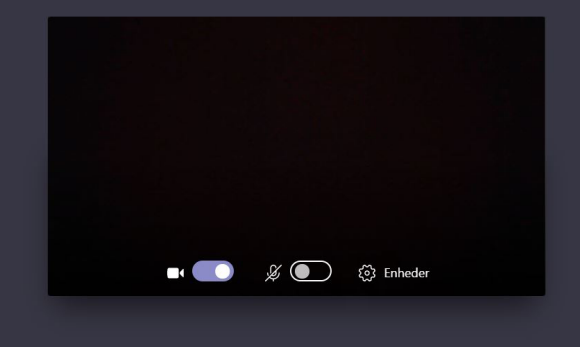

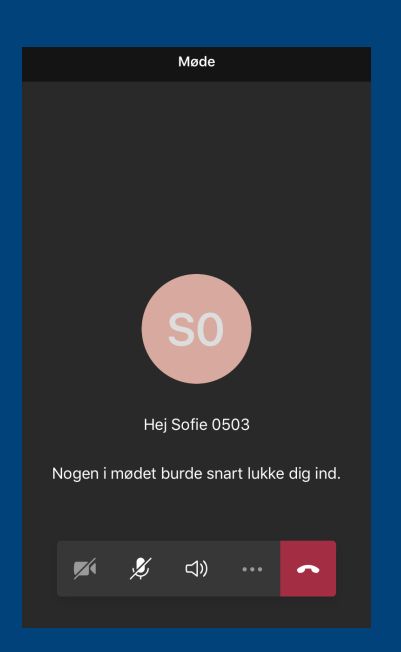

Vi gør opmærksom på, at chatten er et åbent offentligt chatforum, hvor hverken mødearrangør eller deltagere må dele følsomme eller fortrolige personoplysninger hverken på skrift i chatten eller verbalt i forbindelse med fx spørgsmål.